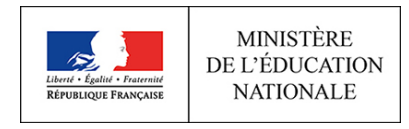

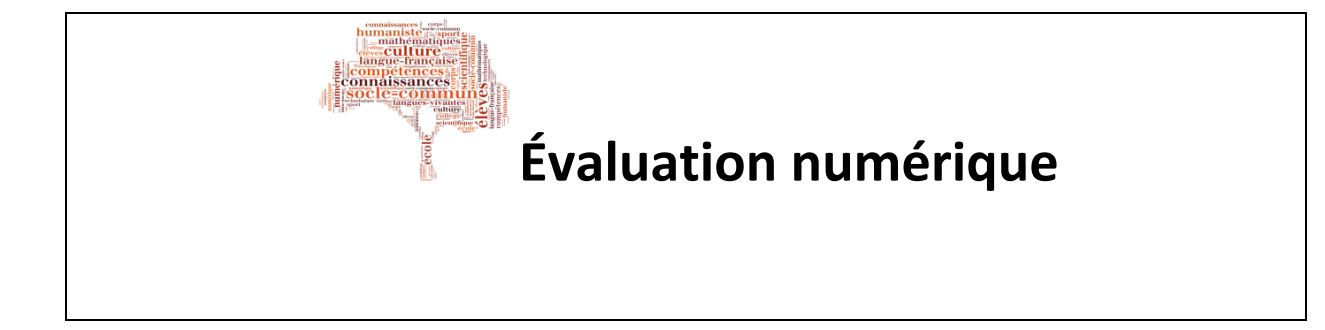

**Application de Suivi des Passations (A.S.P.)** 

# Document technique à l'attention des responsables de la coordination

Dans ce document, vous trouverez les éléments d'information nécessaires à la mise en œuvre de l'évaluation ainsi qu'un descriptif de l'application A.S.P.

#### Contenu

| 1 Introduction                                                         | . 2 |
|------------------------------------------------------------------------|-----|
| 2 Accéder à la plateforme A.S.P. (Application de Suivi des Passations) | . 3 |
| 3 La page d'accueil                                                    | . 4 |
| 4 Correspondants                                                       | . 5 |
| 5 Classe(s)                                                            | . 6 |
| 6 Calendrier                                                           | . 6 |
| 7 Récapitulatif                                                        | . 8 |
| 8 Documents                                                            | . 9 |
| 9 Fin d'évaluation                                                     | . 9 |

## **1** Introduction

Dans le cadre du dispositif d'accompagnement des établissements pour les évaluations numériques, une application dédiée est mise à disposition des personnes responsables de la préparation et du suivi de ces épreuves. Ce guide détaille les éléments nécessaires à la mise en œuvre de cette évaluation et présente les diverses fonctionnalités.

Dès réception de vos identifiants de connexion (par mail), vous pourrez vous connecter à A.S.P. afin de prendre connaissance et valider la (les) classe(s) qui sera (seront) évaluée(s) (validation du nombre d'élèves).

Dans l'application, vous devrez renseigner :

- les coordonnées du coordinateur, de l'accompagnant numérique et des administrateurs de test;
- les effectifs constatés de la (des) classe(s) sélectionnée(s) ;
- les créneaux choisis pour la passation de l'évaluation.

# 2 Accéder à la plateforme A.S.P. (Application de Suivi des Passations)

Un identifiant et un mot de passe vous ont été adressés par mail par votre structure d'assistance académique ; ils permettent de vous identifier :

- à l'application de suivi des passations des évaluations numériques ;
- à l'outil de diagnostic du matériel informatique.

L'accès à l'application A.S.P s'effectue via le « Portail de l'évaluation nationale en début de classe de 6<sup>e</sup> ».

• accédez au Portail : https://sixieme.org et cliquez sur la rubrique « A.S.P »

| Portail sisième x                           | +                                                                                                    |
|---------------------------------------------|----------------------------------------------------------------------------------------------------|
| ♦ ① stiteme.org/                            | ▼ → Q. Rechercher ☆ 自 🛛 ♣ 🏚 💁 🔹                                                                                                    |
| MINISTÈRE<br>DE L'ÉDUCATION                 |                                                                                                    |
| TO TO TO THE                                |                                                                                                    |
|                                             | Portail de l'évaluation nationale en début de                                                                                             |
|                                             | classe de 6 <sup>e</sup>                                                                                                    |
|                                             |                                                                                                    |
|                                             | A.S.P.                                                                                                    |
|                                             | Accès à l'application de suivi des passations                                                                                             |
|                                             |                                                                                                    |
|                                             |                                                                                                    |
|                                             | Diagnostic<br>Accèr à l'autil de diagnostic des partes de travail                                                                         |
|                                             | Acces a i outil de diagnosit, des poses de davail                                                                                         |
|                                             |                                                                                                    |
|                                             | Evaluation                                                                                                    |
|                                             | Accès à l'évaluation                                                                                                    |
|                                             |                                                                                                    |
|                                             |                                                                                                    |
|                                             | Restitution                                                                                                    |
|                                             | Accès aux fiches individuelles de positionnement                                                                                          |
|                                             |                                                                                                    |
|                                             |                                                                                                    |
| ) Contenu: Direction de l'évaluation, de la | prospective et de la performance - Tous droits réservés () TAO Platform: 2013 - 2017 - Open Assessment Technologies S.A Tous droits réser |

Figure 1 - Portail de l'évaluation

| Accuei | IASP × +                                    |                                                                 |               |          |         |       |   |    | Π. |
|--------|---------------------------------------------|-----------------------------------------------------------------|---------------|----------|---------|-------|---|----|----|
| €0₽    | https://depp.adc. <b>education.fr</b> /asp/ | 90% C Q Rechercher                                              | ☆ 🖻           |          | +       | A     |   | 50 | =  |
|        | MINISTÈRE<br>DE L'EDUCATION<br>NATIONALE    | Application de Suivi des Passations                             |               |          |         |       |   |    |    |
|        |                                             |                                                                 |               |          |         |       |   |    |    |
|        |                                             |                                                                 |               |          |         |       |   |    |    |
|        | Identifiant :                               | Entrez votre identifiant                                        |               |          |         |       |   |    |    |
|        | Mot de passe :                              | Entrez votre mot de passe                                       |               |          |         |       |   |    |    |
|        |                                             | Envoyer                                                         |               |          |         |       |   |    |    |
|        |                                             |                                                                 |               |          |         |       |   |    |    |
|        | © 2015-2017 Ministère de l'éducation nation | nnale, Ministère de l'enseignement supérieur, de la recherche e | t de l'innova | tion - S | G - DEF | PP B2 | 2 |    |    |

Figure 2 - Identification

- renseignez l'identifiant (Code UAI de l'établissement) et le mot de passe ;
- cliquez sur le bouton « Envoyer » pour accéder à la page d'accueil de l'application.

## 3 La page d'accueil

Le bandeau de chaque page de l'application comporte le logo, le nom de l'opération en cours, les coordonnées de l'établissement et un lien « Contact » qui ouvre un formulaire avec les coordonnées de la plateforme académique.

Vous pouvez accéder aux diverses rubriques de l'application en utilisant les onglets.

L'onglet actif est souligné (Accueil). Pour vous déconnecter de l'application, cliquez sur « Quitter ».

| Eneri - Spole - Passer<br>Riveragii Fançan | MINISTÈRE<br>DE L'ÉDUCATION<br>NATIONALE | Application d<br>Evaluation exhaus<br>N°0751023Z COLLEG<br>61 rue DUTOT 75015<br>Téléphone : 01 55 55 | e Suivi des P<br>tive des élèves de<br>le LUCIE AUBRAC<br>PARIS<br>55 55 | assations<br>6e en 2017 |           |                  | Contact |
|--------------------------------------------|------------------------------------------|----------------------------------------------------------------------------------------------------|--------------------------------------------------------------------------|-------------------------|-----------|------------------|---------|
| Accueil                                    | Correspondants                           | Classe(s)                                                                                             | Calendrier                                                               | Récapitulatif           | Documents | Fin d'évaluation | Quitter |

Figure 3 - Bandeau et Onglets

Sur la page d'accueil de l'application, vous choisissez l'évaluation à partir du menu gauche. Vous trouvez une présentation de l'interface et un descriptif de chaque rubrique avec les informations nécessaires.

Une présentation du dispositif de l'évaluation est disponible au format PDF, à partir de la page d'accueil.

| MINISTÈRE<br>DE L'ÉDUCATION<br>MINISTÈRE<br>DE L'ÉDUCATION<br>NATIONALE  | Application of<br>Evaluation exhau<br>N°07510232 COLLE<br>61 rue DUTOT 7501<br>Téléphone : 01 55 5 | de Suivi des F<br>stive des élèves de<br>ge Lucie Aubrac<br>5 paris<br>5 55 55 | <b>Passations</b><br>6e en 2017                                      |                                                         |                                                    | Contact |
|--------------------------------------------------------------------------|----------------------------------------------------------------------------------------------------|--------------------------------------------------------------------------------|----------------------------------------------------------------------|---------------------------------------------------------|----------------------------------------------------|---------|
| Accueil Correspondants                                                   | Classe(s)                                                                                          | Calendrier                                                                     | Récapitulatif                                                        | Documents                                               | Fin d'évaluation                                   | Quitter |
| Opérations en cours<br>Evaluation exhaustive des<br>élèves de 6e en 2017 | Correspon<br>Renseigne<br>administrat<br>Classe(s)<br>Déclaration<br>Calendrier                    | dants<br>ment des correspo<br>leur de test, respor<br>n de l'effectif des él   | ndants de l'évaluatio<br>ssable TICE, directeu<br>èves concernés par | on (responsable de<br>Ir, professeur).<br>l'évaluation. | e la coordination,                                 |         |
|                                                                          | Saisie du r                                                                                        | iombre d'élèves pr                                                             | évu par plages horai                                                 | res proposées.                                          |                                                    |         |
|                                                                          | Récapitula                                                                                         | tif                                                                            |                                                                      |                                                         |                                                    |         |
|                                                                          | Impression                                                                                         | de l'ensemble des                                                              | informations que vo                                                  | us avez saisies.                                        |                                                    |         |
|                                                                          | Documents                                                                                          | ž                                                                              |                                                                      |                                                         |                                                    |         |
|                                                                          | Télécharge<br>passation,<br>identifiants                                                           | ement des docume<br>fiches techniques,<br>de réserve).                         | nts nécessaires au b<br>identifiant de l'admin                       | on déroulement de<br>listrateur du test, le             | e l'évaluation (guide d<br>dentifiants des élèves, | e       |
|                                                                          | Validation                                                                                         |                                                                                |                                                                      |                                                         |                                                    |         |
|                                                                          | Cette rubri<br>l'évaluation                                                                        | que vous permet a<br>n.                                                        | près la passation d'ir                                               | ndiquer que tous le                                     | es élèves ont terminé                              |         |
|                                                                          | Cliquez ici                                                                                        | pour obtenir des in                                                            | formations sur le dis                                                | positif de l'évaluati                                   | ion.                                               |         |
| © 2015-2017 Ministère de l'<br>DEPP B2 - Mentions Légale                 | éducation nationale<br>s                                                                           | , Ministère de l'ens                                                           | eignement supérieur                                                  | r, de la recherche                                      | et de l'innovation - SG                            | 1-      |

Figure 4 - Page d'Accueil

### **4 Correspondants**

Cette rubrique vous permet de saisir les informations (nom, prénom, fonction, courriel, téléphone) des correspondants de votre établissement pour l'évaluation (le responsable de coordination, l'accompagnant numérique et l' (les) administrateur(s) de test).

Toutes les données sont obligatoires.

| DE L'EDUC/<br>NATIONA                  |               | Evaluation enhanstive des élèves de 6e en 2017<br>N°05/N222 COLLEGE LUCIE AUBRAC<br>d'Inna DICIOT 591 PARIS<br>Téléphone: 01 35 55 55 55 |                        |             |                   |                  |           |  |  |  |
|----------------------------------------|---------------|----------------------------------------------------------------------------------------------------|------------------------|-------------|-------------------|------------------|-----------|--|--|--|
| Accueil C                              | orrespondants | Classe(s)                                                                                                    | Calendrier Ré          | capitulatif | Documents         | Fin d'évaluation | Quitter   |  |  |  |
| C Les données sont er                  | registrées.   | Prénom                                                                                                    | Fonction               | Adresse mai | 1                 | Téléphone        |           |  |  |  |
| Sélectionnez   dministrateur(s) de est | Capucine      | Sylvain                                                                                                    | Professeur             | sylvain.cap | ucine@ac-paris.fr | 010000000        | Supprimer |  |  |  |
| Responsable de la                      | Admin         | Eric                                                                                                    | Principal              | eric.admin@ | gac-paris.fr      | 010000000        | Supprimer |  |  |  |
| oordination                            |               | 1                                                                                                    | Responsable du numéric | sandrine.pe | ntium@ac-paris.fr | 010000000        | Supprimer |  |  |  |

Figure 5 - Page Correspondants

Après avoir renseigné le formulaire, n'oubliez pas de cliquer sur le bouton valuer pour que les données saisies soient prises en compte.

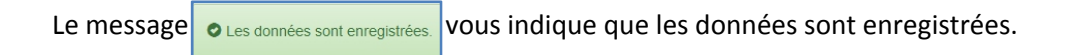

# 5 Classe(s)

Dans cette rubrique, vous pouvez modifier les effectifs déclarés des classes si les informations pré-renseignées sont erronées. Modifiez l'effectif de la classe concernée dans le champ Effectif constaté.

Après avoir renseigné le formulaire, n'oubliez pas de cliquer sur le bouton **Valuer** pour que les données saisies soient prises en compte.

Si les effectifs sont justes, cliquez directement sur le bouton Valider.

Le message o Les données sont enregistrées. vous indique que les données sont enregistrées.

| nangu Pancan<br>NATION | MINISTÈRE<br>DEL'EDUCATION<br>NATIONALE<br>V07510232 COLLEGE LUCE AUBRAC<br>61 rue DUTO1 75015 PARIS<br>Téléphone : 01 55 55 55 5 |                      |               |           |                   |         |  |  |  |
|------------------------|----------------------------------------------------------------------------------------------------|----------------------|---------------|-----------|-------------------|---------|--|--|--|
| Accueil Corre          | spondants                                                                                                    | Classe(s) Calendrier | Récapitulatif | Documents | Fin d'évaluation  | Quitter |  |  |  |
| Les données sont é     | enregistrées.                                                                                                    | Eff                  | ectif déclaré |           | Effectif constaté |         |  |  |  |
|                        |                                                                                                    | 25                   |               |           | 24                |         |  |  |  |
|                        |                                                                                                    | 25                   |               |           | 25                | ۲       |  |  |  |
|                        |                                                                                                    | 25                   |               |           | 25                |         |  |  |  |
|                        |                                                                                                    | 25<br>25             | alider        |           | 25                |         |  |  |  |

Figure 6 - Classe(s)

#### **6** Calendrier

Cette rubrique vous permet de planifier le calendrier des passations de l'évaluation dans votre établissement.

Il s'agit de renseigner pour chaque classe, le nombre d'élèves qui se connecteront à l'évaluation par séquence et par demi-journée. Pour renseigner une autre classe, cliquez sur son onglet.

Dans cet exemple, l'évaluation comporte deux séquences (Séquence1 pour le français et Séquence 2 pour les mathématiques).

- La période de passation est fixée du 28/08 au 23/09 ;
- La 6A a un effectif constaté de 24 élèves ;
- Pour la séquence 1, il est prévu 2 séances de passation (12 élèves le lundi 28/08 et 12 élèves le lundi 04/09). Pour la séquence 2, il est prévu 2 séances de passation (12 élèves le mercredi 30/08 et 12 élèves le jeudi 07/09)

| Marriage Teorem NAT | IONALE         | N°0751023Z<br>61 rue DUTO<br>Téléphone : ( | COLLEGE I<br>T 75015 P/<br>D1 55 55 55 | LUCIE AUBRA<br>ARIS<br>555 | C C     | Cliquez sur l'onglet de la 6C pour<br>planifier le calendrier de passation<br>de cette classe. |          |       |      | Contact   |                 |                 |
|---------------------|----------------|--------------------------------------------|----------------------------------------|----------------------------|---------|------------------------------------------------------------------------------------------------|----------|-------|------|-----------|-----------------|-----------------|
| Accueil             | Correspondants | Class                                      | se(s)                                  | Cale                       | endrier | Récap                                                                                          | itulatif | Docum | ents | Fin d'éva | aluation        | Quitter         |
|                     | 6A             |                                            |                                        |                            | 68      | 3                                                                                              |          |       |      | 6         | С               |                 |
| Semaine             | Classe         | Séquence                                   | Lundi                                  |                            | Mardi   |                                                                                                | Mercredi | Jeudi |      | Vend      | redi            | Samedi          |
|                     |                |                                            | AM                                     | PM                         | AM      | PM                                                                                             | AM       | AM    | PM   | AM        | PM              | AM              |
| tu 28/08 au 02/09   | 6A             | 1                                          | 12                                     |                            |         |                                                                                                |          |       |      |           |                 |                 |
| du 28/08 au 02/09   | 6A             | 2                                          |                                        |                            |         |                                                                                                | 12       |       |      |           |                 |                 |
| du 04/09 au 09/09   | 6A             | 1                                          | 12                                     |                            |         |                                                                                                |          |       |      |           |                 |                 |
| du 04/09 au 09/09   | 6A             | 2                                          |                                        |                            |         |                                                                                                |          |       | 12   |           |                 |                 |
| du 11/09 au 16/09   | 6A             | 1                                          |                                        |                            |         |                                                                                                |          |       |      |           |                 |                 |
| du 11/09 au 16/09   | 6A             | 2                                          |                                        |                            |         |                                                                                                |          |       |      |           |                 |                 |
| du 18/09 au 23/09   | 6A             | 1                                          |                                        |                            |         |                                                                                                |          |       |      |           |                 |                 |
| du 18/09 au 23/09   | 6A             | 2                                          |                                        |                            |         |                                                                                                |          |       |      |           |                 |                 |
|                     |                |                                            |                                        |                            |         |                                                                                                |          |       |      | 1         | Effectif d'élèv | es constaté : 2 |

Figure 7 - Page Calendrier 6A

<u>Remarque importante</u> : Dans cet exemple, l'effectif renseigné pour la séquence 2 (mathématiques) est supérieur à l'effectif d'élèves constaté. L'effectif renseigné par séquence ne peut être supérieur à l'effectif constaté de la classe.

|                  | STÈRE<br>UCATION<br>NALE | Applicat<br>Evaluation<br>N°0751023Z<br>61 rue DUTO<br>Téléphone : 1 | college L<br>college L<br>7 75015 PA<br>01 55 55 55 | Suivi de:<br>des élève:<br>ucie aubra<br>ris<br>55 | s Passati<br>s de 6e en 20<br>c | ons<br>017   |                 |        |      |            |        | Conta   |
|------------------|--------------------------|----------------------------------------------------------------------|-----------------------------------------------------|----------------------------------------------------|---------------------------------|--------------|-----------------|--------|------|------------|--------|---------|
| Accueil          | Correspondants           | Clas                                                                 | se(s)                                               | Cale                                               | ndrier                          | Récap        | itulatif        | Docume | ents | Fin d'éval | uation | Quitter |
| Pour au moins un | e classe, Les effec      | tifs enregistrés (                                                   | dans le cal                                         | endrier sor                                        | nt supérieurs                   | aux effectif | s de la classe. |        |      |            |        |         |
|                  | 6A                       |                                                                      |                                                     |                                                    | 6B                              |              |                 |        |      | 6C         |        |         |
| emaine           | Classe                   | Séquence                                                             | Lundi                                               | 1222                                               | Mardi                           | 10107        | Mercredi        | Jeudi  |      | Vendro     | edi    | Samedi  |
| u 28/08 au 02/09 | 6C                       | 1                                                                    | AM                                                  | РМ                                                 | AM                              | PM           |                 | AM     | PM   | AM         | PM     | AM      |
| u 28/08 au 02/09 | 6C                       | 2                                                                    |                                                     |                                                    |                                 |              |                 |        |      |            |        |         |
| u 04/09 au 09/09 | 6C                       | 1                                                                    |                                                     |                                                    |                                 |              |                 |        |      |            |        |         |
| u 04/09 au 09/09 | 6C                       | 2                                                                    |                                                     |                                                    | 12                              |              |                 |        |      |            |        |         |
| u 11/09 au 16/09 | 6C                       | 1                                                                    |                                                     |                                                    |                                 |              |                 |        |      | 13         |        |         |
| u 11/09 au 16/09 | 6C                       | 2                                                                    |                                                     |                                                    | 14                              |              |                 |        |      |            |        |         |
| u 18/09 au 23/09 | 6C                       | 1                                                                    |                                                     |                                                    |                                 |              |                 |        |      |            |        |         |
|                  | 60                       | 2                                                                    |                                                     |                                                    |                                 |              |                 |        |      |            |        |         |
| u 18/09 au 23/09 | 00                       |                                                                      |                                                     |                                                    |                                 |              |                 |        |      |            |        |         |

Figure 8 - Page Calendrier 6C

Après avoir renseigné le formulaire, n'oubliez pas de cliquer sur le bouton Veller pour que les données saisies soient prises en compte.

# 7 Récapitulatif

Cette rubrique vous permet de consulter et d'imprimer l'ensemble des informations saisies et validées.

Pour imprimer le récapitulatif, cliquer sur le bouton « Imprimer ».

| Accueil                 | Correspondants | Clas     | se(s) | С        | alendrier | _        | Récapitulatif | Docum      | ents      | Fin d'évaluation | Quitter    |
|-------------------------|----------------|----------|-------|----------|-----------|----------|---------------|------------|-----------|------------------|------------|
| mprimer                 |                |          |       |          |           |          |               |            |           |                  |            |
| orrespondants           |                |          |       |          |           |          |               |            |           |                  |            |
| Profil                  |                | Nom      |       | Prénom   | Fonct     | ion      |               | Adresse    | mail      |                  | Téléphone  |
| Administrateur(s) de te | est            | Admin    |       | Eric     | Profes    | seur de  | français      | eric.admir | n@ac-par  | is.fr            | 0155555555 |
| Responsable TICE        |                | Pentiu   | m     | Sandrine | Respo     | nsable d | lu numérique  | sandrine.  | pentium@  | ac-paris.fr      | 0155555555 |
| Responsable de la coo   | ordination     | Capuc    | ine   | Sylvain  | Princip   | al       |               | sylvain.ca | pucine@   | ac-paris.fr      | 0155555555 |
| chantillon              |                |          |       |          |           |          |               |            |           |                  |            |
| dentifiant de la classe | ,              |          |       | Eff      | ectif déc | laré     |               | Effe       | ctif cons | taté             |            |
| 5A                      |                |          |       | 25       |           |          |               | 24         |           |                  |            |
| 6B                      |                |          |       | 25       |           |          |               | 25         |           |                  |            |
| 5C                      |                |          |       | 25       |           |          |               | 25         |           |                  |            |
| alendrier               |                |          |       |          |           |          |               |            |           |                  |            |
| Semaine                 | Classe         | Séquence | Lund  |          | Mardi     |          | Mercredi      | Jeudi      |           | Vendredi         | Samedi     |
|                         |                |          | AM    | PM       | AM        | PM       | AM            | AM         | PM        | AM PM            | AM         |
| lu 28/08 au 02/09       | 6A             | 1        | 12    |          |           |          |               |            |           |                  |            |
| lu 28/08 au 02/09       | 6A             | 2        |       |          |           |          | 12            |            |           |                  |            |
| lu 28/08 au 02/09       | 6B             | 1        |       |          |           |          |               |            |           |                  |            |
| du 28/08 au 02/09       | 6B             | 2        |       |          |           |          |               |            |           |                  |            |
| tu 28/08 au 02/09       | 6C             | 1        |       |          |           |          |               |            |           | 12               |            |
| du 28/08 au 02/09       | 6C             | 2        |       |          |           |          |               |            |           |                  |            |
| lu 04/09 au 09/09       | 6A             | 1        | 12    |          |           |          |               |            |           |                  |            |
| du 04/09 au 09/09       | 6A             | 2        |       |          |           |          |               |            | 12        |                  |            |
| lu 04/09 au 09/09       | 6B             | 1        | 25    |          |           |          |               |            |           |                  |            |
| lu 04/09 au 09/09       | 6B             | 2        |       | 25       |           |          |               |            |           |                  |            |
| tu 04/09 au 09/09       | 6C             | 1        |       |          |           |          |               |            |           |                  |            |
| tu 04/09 au 09/09       | 6C             | 2        |       |          | 12        |          |               |            |           |                  |            |
| lu 11/09 au 16/09       | 6A             | 1        |       |          |           |          |               |            |           |                  |            |
| lu 11/09 au 16/09       | 6A             | 2        |       |          |           |          |               |            |           |                  |            |
| lu 11/09 au 16/09       | 68             | 1        |       |          |           |          |               |            |           |                  |            |
| lu 11/09 au 16/09       | 6B             | 2        |       |          |           |          |               |            |           |                  |            |
| iu 11/09 au 16/09       | 6C             | 1        |       |          | 10        |          |               |            |           | 13               |            |
| iu 11/09 au 16/09       | 60             | 2        |       |          | 13        |          |               |            |           |                  |            |
| u 18/09 au 23/09        | 6A<br>CA       | 1        |       |          |           |          |               |            |           |                  |            |
| u 18/09 au 23/09        | 6A<br>CD       | 2        |       |          |           |          |               |            |           |                  |            |
| u 18/09 au 23/09        | 68             | 1        |       |          |           |          |               |            |           |                  |            |
| 00/02/010 011 22/010    | 68             | 2        |       |          |           |          |               |            |           |                  |            |
| u 10/09 au 25/09        | 6C             | 1        |       |          |           |          |               |            |           |                  |            |
| u 18/09 au 23/09        |                |          |       |          |           |          |               |            |           |                  |            |

Figure 9 – Page Récapitulatif

#### **8 Documents**

A partir de cette rubrique, vous pouvez télécharger les documents mis à disposition en fonction de l'évaluation sélectionnée :

- Guide de l'évaluation ;
- Guide de l'application A.S.P.
- Note Technique de l'outil diagnostic ;
- Identifiants des professeurs et autres administrateurs de test;
- Identifiants des élèves (Réservés uniquement aux élèves).
- Identifiants pour la restitution

| Carrier Lapher Francesco<br>Eliferatingis Francesco                                          | MINISTÈRE<br>LE L'EDUCATION<br>NATIONALE                                                            | Application de S<br>Evaluation exhaustive<br>N° 07510232 COLLEGE L<br>61 rue DUTOT 75015 PAF<br>Téléphone : 01 55 55 55 | Suivi des Passat<br>des élèves de 6e en 2<br>ucie aubrac<br>as<br>55 | ions<br>1017              |                          |                        | Contact |
|----------------------------------------------------------------------------------------------|----------------------------------------------------------------------------------------------------|----------------------------------------------------------------------------------------------------|----------------------------------------------------------------------|---------------------------|--------------------------|------------------------|---------|
| Accueil<br>Guide de l'applici<br>Guide de l'évalua<br>Identifiants des o<br>Note Technique o | Correspondants<br>ation A.S.P.<br>tition<br>utils (disponible le 26 septer<br>te l'outil diagnostic | Classe(s)                                                                                                    | Calendrier                                                           | Récapitulatif             | Documents                | Fin d'évaluation       | Quitter |
| © 2015                                                                                       | -2017 Ministère de l'éducati                                                                        | on nationale, Ministère d                                                                                               | de l'enseignement sup                                                | érieur, de la recherche e | t de l'innovation - SG - | DEPP B2 - Mentions Lég | ales    |

Figure 10 - Page Documents

#### 9 Fin d'évaluation

Cette rubrique vous permet, après la passation, d'indiquer que tous les élèves ont terminé l'évaluation.

Cette rubrique est disponible au lendemain de la dernière date de passation renseignée dans la rubrique « Calendrier ». Après avoir renseigné le formulaire, n'oubliez pas de cliquer sur le bouton

| tati i fasti fasti<br>Minangar Hançası<br>N | MNISTÈRE<br>L'ÉDUCATION<br>IATIONALE | Application de Suivi des Passations<br>Evanation ethaniste des élères de Ge en 2017<br>#YDFR0222 COLLEGE LUEE AUBRACE<br>fi mue DUTOT SPR PARS<br>Téléphone : 01 55 55 55 55 |                                 |                            |                      |                          |         |  |  |
|---------------------------------------------|--------------------------------------|----------------------------------------------------------------------------------------------------|---------------------------------|----------------------------|----------------------|--------------------------|---------|--|--|
| Accueil                                     | Correspondants                       | Classe(s)                                                                                                    | Calendrier                      | Récapitulatif              | Documents            | Fin d'évaluation         | Quitter |  |  |
| Tableau de bord de                          | e l'évaluation                       |                                                                                                    |                                 |                            |                      |                          |         |  |  |
| Identifiant de la                           | classe                               |                                                                                                    | Séquence                        | Effectif                   | Effect               | if évalué                |         |  |  |
| 6A                                          |                                      |                                                                                                    | 1                               | 25                         | 20                   |                          |         |  |  |
| 6B                                          |                                      |                                                                                                    | 1                               | 25                         | 20                   |                          |         |  |  |
| 6C                                          |                                      |                                                                                                    | 1                               | 25                         | 20                   |                          |         |  |  |
| 6A                                          |                                      |                                                                                                    | 2                               | 25                         | 20                   |                          |         |  |  |
| 6B                                          |                                      |                                                                                                    | 2                               | 25                         | 20                   |                          |         |  |  |
| 6C                                          |                                      |                                                                                                    | 2                               | 25                         | 20                   |                          |         |  |  |
| Commentaire<br>Tous les élèves on           | t effectué la passation ma           | is certains n'ont pas ter                                                                                                    | miné řévaluation.]              |                            |                      |                          |         |  |  |
| © 2015-2                                    | 017 Ministère de l'éducat            | on nationale, Ministère                                                                                                    | Valid.<br>de l'enseignement sup | érieur, de la recherche et | de l'innovation - SG | - DEPP B2 - Mentions Lég | ales    |  |  |

Figure 11 - Page Fin d'évaluation